## SoftBank かんたん使い方ガイド 基本操作編 SoftBank 202HW

#### このたびは SoftBank 202HW をお買い上げいただき、

#### まことにありがとうございます。

- SoftBank 202HW をご利用の前に、本書をご覧になり、正しく お取り扱いください。
- 本書では、本機とリモコンで操作が同様の場合、本機での操作を記載しています。本機とリモコンで操作が異なる場合には、リモコンの操作を併記しています。
- 本書をご覧いただいたあとは、大切に保管してください。
- 本書を万一紛失または損傷したときは、お問い合わせ先までご連絡 ください。
- 取扱説明書は、ソフトバンクホームページ (http://www.softbank.jp/mb/r/support/202hw/) からダウンロードすることができます。

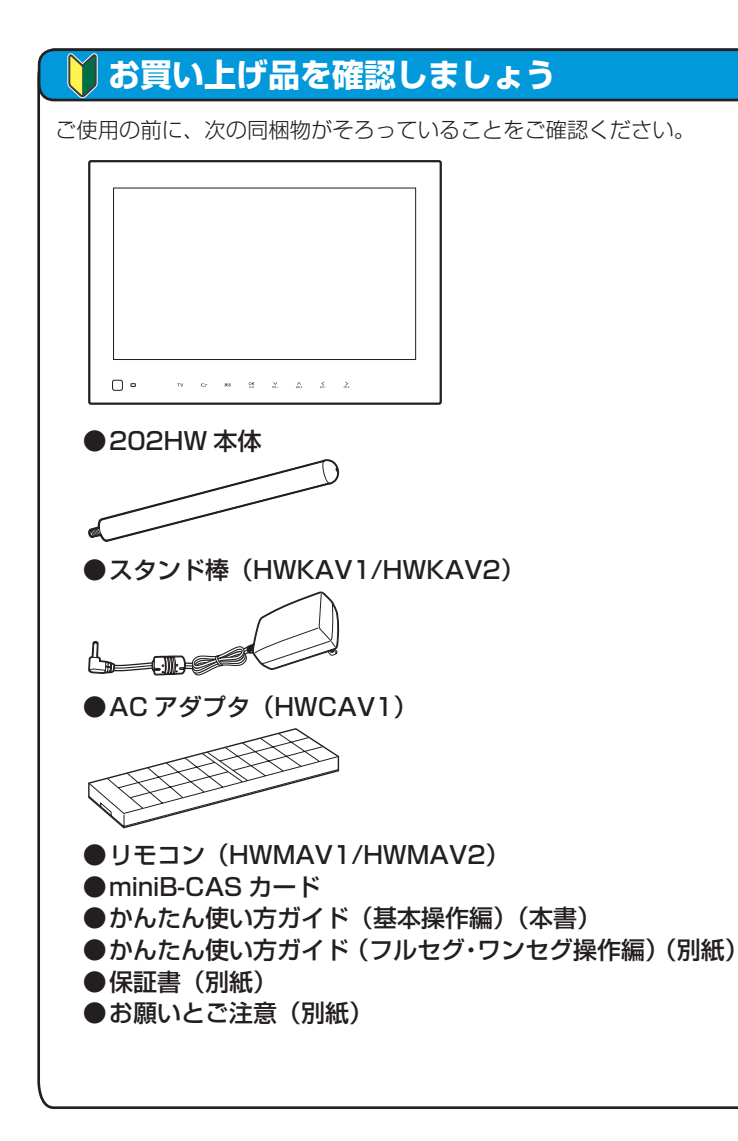

#### 各部の名称と機能を確認しましょう 前面 ิก -6 000 OK ⊵II VOLтν -בבא 戻る NOL+ < CH-~ 6 A 1 â D Æ ①ディスプレイ 2人感センサー ■環境光センサー ④ 赤外線ポート **G**タッチキー ※ご使用前に、ディスプレイから保護フィルムを取り外してください。 保護フィルムが取り付けられていると、人感センサーが動作しない場 合があります。 タッチキー部分 指で軽く触れて(タッチ)操作します。 タッチキーの消灯時は、いずれかのタッチキーにタッチすると、点灯し て操作できる状態になります。 スライド表示中の操作 メニュー表示中の操作 6 TV スライドショーとテレビを切り替えます。 パンパント メニューを表示します。 8 戻る | 画像を反時計方向に回転します。 | 前の画面に戻ります。

| 9 OK<br>⊳⊫                      | 画像のスライド表示を一時停止<br>/再生します。 | 選択したメニューを実行し<br>ます。<br>設定値を保存します。 |
|---------------------------------|---------------------------|-----------------------------------|
|                                 | スライドの表示モードを切り替            |                                   |
|                                 | 人まり。                      | 選択枠を移動します。                        |
| 0 <u>&lt;</u><br><sub>CH-</sub> | 前の画像を表示します。               | 設定値を変更します。                        |
| ₿ <mark>&gt;</mark>             | 次の画像を表示します。               |                                   |
|                                 |                           |                                   |

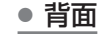

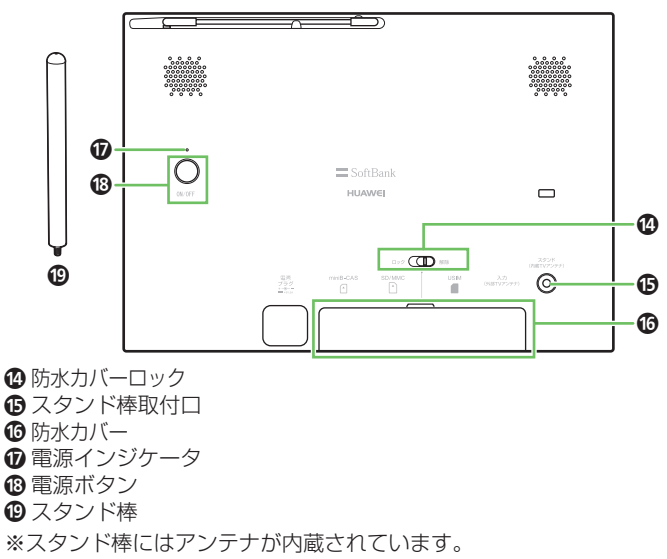

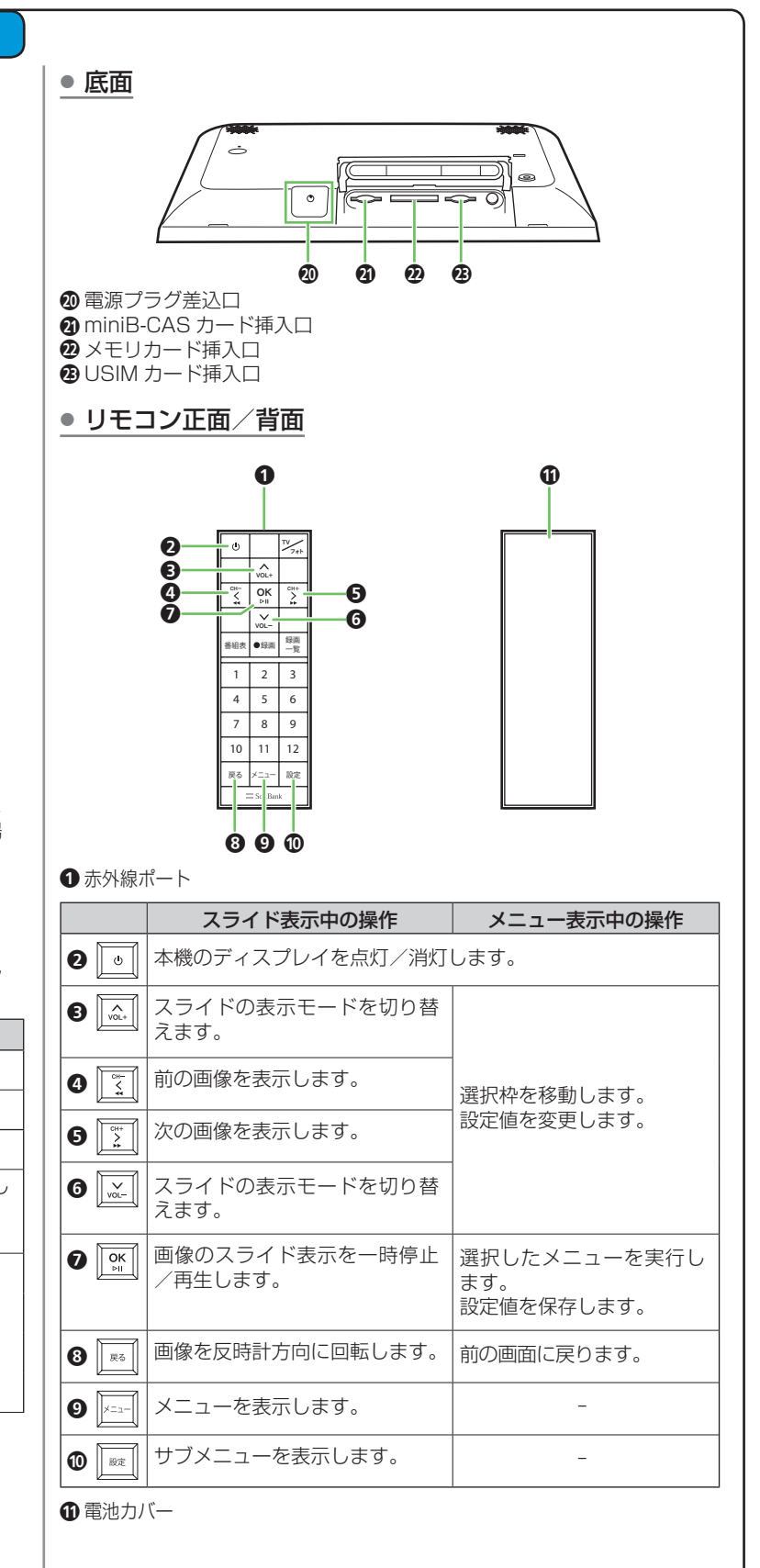

## 🔰 使う準備をしましょう

#### 1 USIM カードと miniB-CAS カードを取り付ける

防水カバーロックのロックが解除されているか確認して、防水カバーを手前に引き、持ち上げます。

切り欠きの向きに注意して、「カチッ」と音がするまでゆっくりと奥まで 差し込みます。

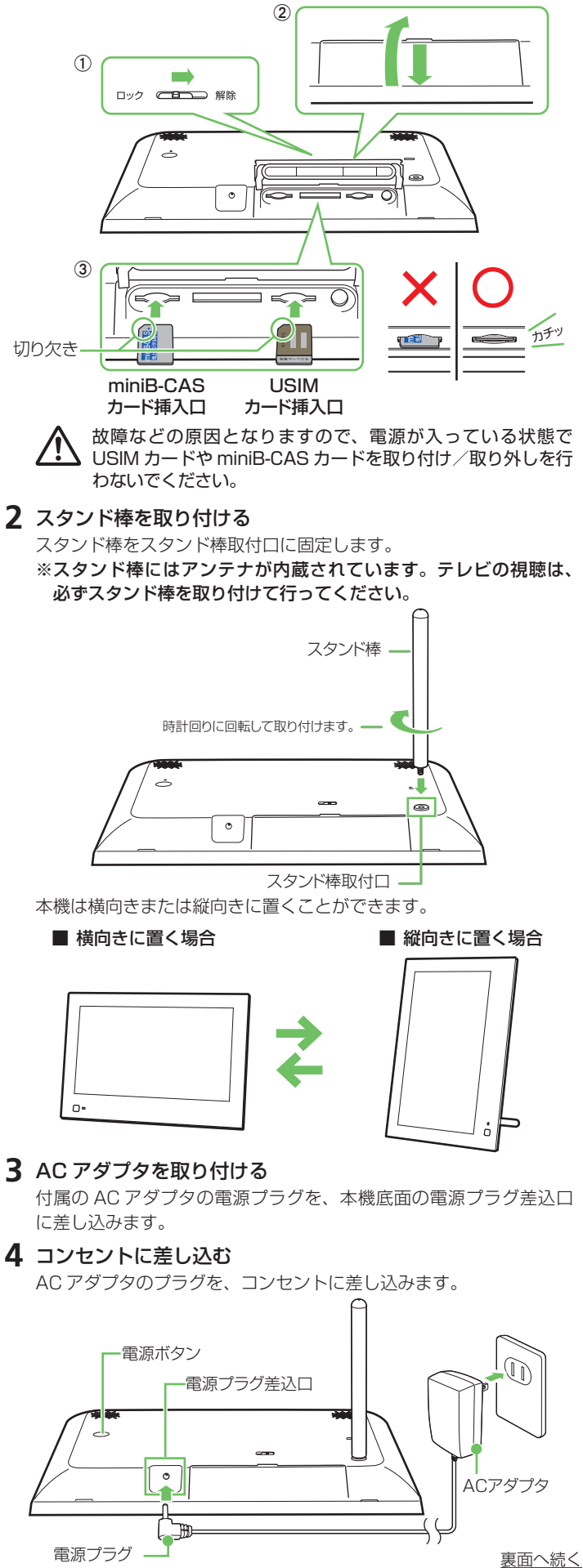

## 使う準備をしましょう

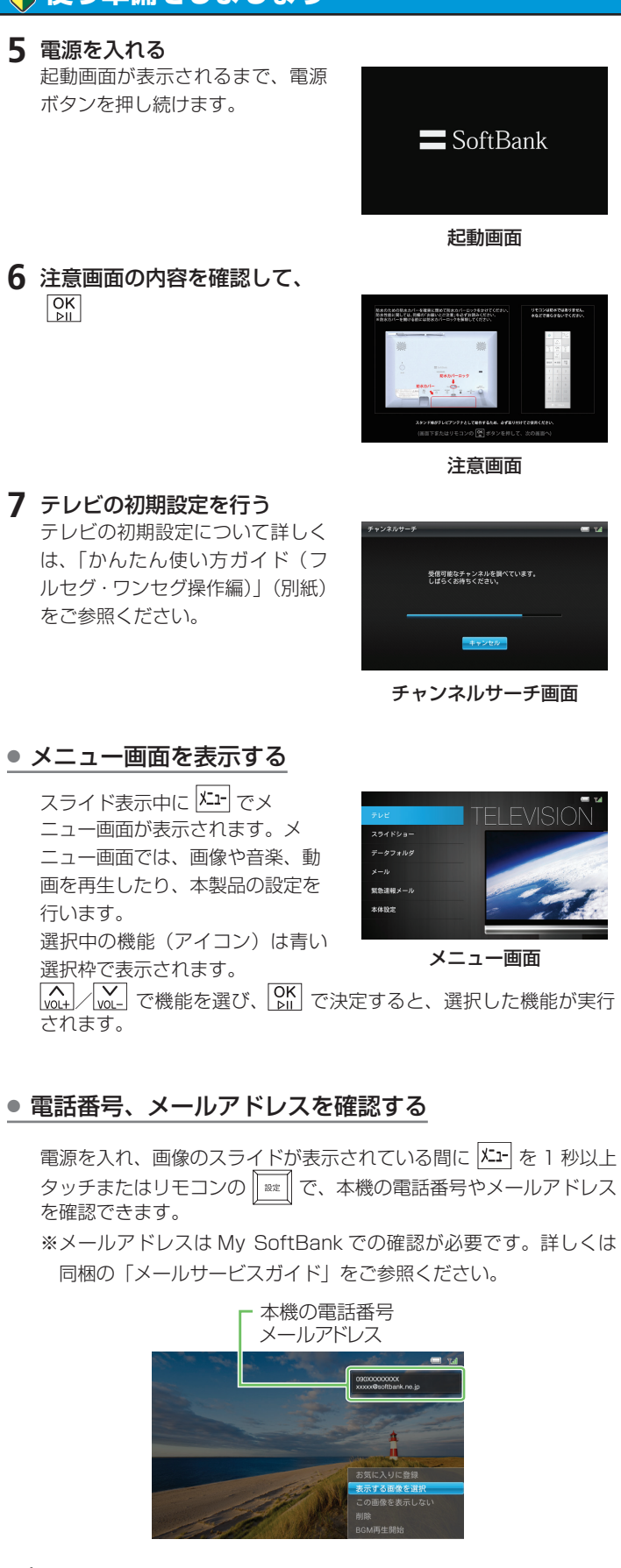

お客様のご契約内容により、ご利用いただけるサービスが異なり か谷内 ます。

| E メールサービスに<br>ご加入の場合     | 表示されているメールアドレスがご利用いただけます。<br>ソフトバンク携帯はもちろん、他社携帯やパソコンな<br>どからのメールを受信できます。 |  |
|--------------------------|--------------------------------------------------------------------------|--|
| E メールサービスに<br>加入されていない場合 | メールアドレスが表示されますが、ソフトバンク携帯、<br>他社携帯からの電話番号を宛先としたメールのみ受信<br>できます。           |  |

## 👰 メールについて

添付ファイルのあるメールを受信したら

1 メールを受信すると画面右上にアイコンが表示される →→ (受信完了)

受信を完了すると、受信完了のアイコンは消えます。

未読のメールがあるときは、画面右上に 🖂(未読メール)が表示 されます。受信したメールをすべて表示すると、アイコンが消えます。 ※スライド表示中に x1- で、アイコンを確認できます。

2 受信した画像が表示され、スライドショー表示に戻る ※受信した画像は自動的にスライドショーに追加されます。

#### 🔅 ワンポイント

添付動画ファイルを受信した場合

動画の再生方法は、「スライドショーで動画を確認する」を参照して ください。

添付ファイルのないメールを受信した場合 「受信したメールを表示する」を参照してください。

## 受信したメールを表示する

受信したメールの本文、差出人の電話番号などや受信した日付、画像や 動画が添付されている場合はそれらの添付ファイルも表示されます。

**1** スライド表示中に <sup>火」→</sup> → 🙀 / 🙀 で「メール」を選択→ OK

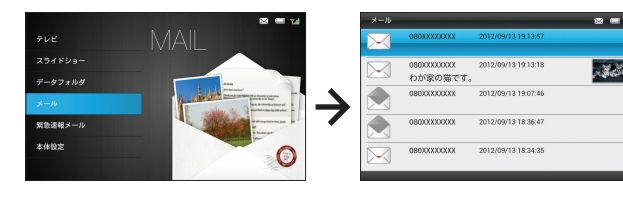

## 2 $v_{vol+}$ で表示したいメールを選択 $\rightarrow$ $v_{vol+}$

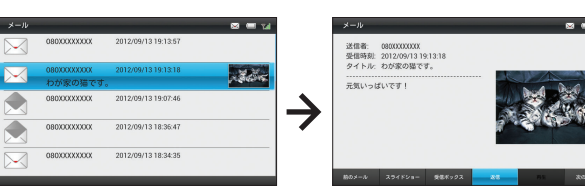

※リモコンからも同様の手順でご利用いただけます。

#### マイ絵文字を含むメールやデコレメールを受信したら

本機は、絵文字には対応しておりますが、マイ絵文字やデコレメールな どの HTML 形式のメールには対応しておりません。

#### ●マイ絵文字が含まれるメールが届いたら?

マイ絵文字が含まれるメールを受信した場合、メールを送信した機種 やマイ絵文字によって、下記のいずれかの動作となります。 ・マイ絵文字が"画像"として認識され、スライドショーに追加され

ます。

マイ絵文字の箇所がスペース(空欄)となり、表示されません。

#### ●デコレメールが届いたら?

文字色、背景色などの装飾は表示されませんが、絵文字、本文は表示 されます。

## \*\*\*』保存されている画像を確認/削除する

#### ● 保存されている画像を確認する

本機およびメモリカードに保存されている画像は、メニュー画面の「デー タフォルダ」で確認することができます。

- 選択→ <sup>OK</sup>
- **3** (v)+ (v)- で「すべてのファイル」を選択→ (v)+

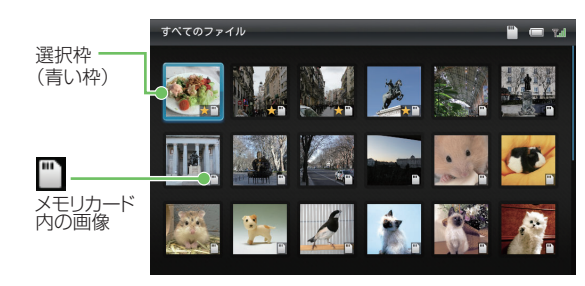

## ● 保存されている画像を削除する

- 選択→ OK
- 2 [♪] で [画像] を選択→ [№]
- **3** (A) / W · で「すべてのファイル」を選択→ OK
- 1 秒以上タッチまたはリモコンの
- 5 with with で「削除」を選択→ with で「OK」を選択→ OK

## 選択した画像が削除されます。

## ▶ スライドショーで動画を確認する

- 1 スライド表示中に動画ファイルの静止画が表示される→静止 画像が表示されている間に 🕅
- 2 (A) C [OK] を選択→ [N]

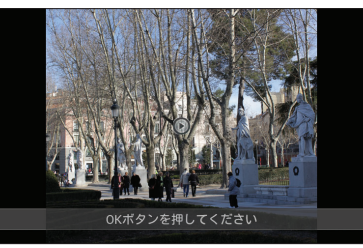

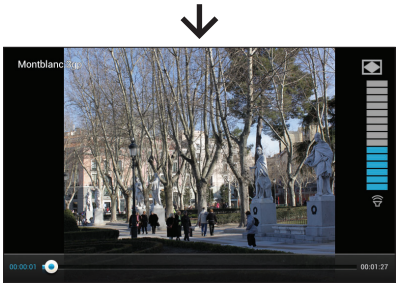

再生後、一定時間経過するとスライドショーを再開します。

# 表示モードの変更について スライド表示中の表示モードを変更します。 **1** スライド表示中に <sup>|⊥\_-</sup> → |<sub>∞+</sub> / |<sub>∞</sub> · で「本体設定」を選択→ 2 (☆) / (☆) で「スライドショー設定」を選択→ (♪) **3** <u>with</u> で「表示モード」を選択→ <u>With</u> <u>with</u> <u>wi</u> **4** <sub>vol+</sub> <u>vol-</u> で項目を選択→ <u>vol</u>

※スライド表示中に 100-1 / VOL-1 でも変更することができます。

## 緊急速報メールをオフにする

緊急速報メールについて

◎ 天気予報

スライドショーの表示モードを変更できます。 スライドショー中は上下キーで変更できます。

モート編3 替え効果 替え速度

緊急速報メールサービスは、気象庁が配信する緊急地震速報と、国や自治体が配信 する災害・避難情報を、対象エリア内のソフトバンク端末に一斉にお知らせするソ フトバンクモバイル株式会社が提供するサービスです。 緊急速報メールを受信した場合は、周囲の状況に応じて身の安全を確保し、状況に 応じた、落ち着きのある行動をお願いいたします。 ※お買い上げ時は「利用する」に設定されております。

| 1 | スライド表示中に メニュー → 🛺 ∕ 💆 で「本体設定」を選択→   |
|---|-------------------------------------|
| - | OK<br>DII                           |
| 2 | <u>↓↓</u> で「緊急速報メール設定」を選択→ OK<br>▶Ⅱ |
| 3 |                                     |
| Δ |                                     |

## ▲ お問い合わせ先一覧

お困りのときや、ご不明な点などがございましたら、お気 軽に下記お問い合わせ窓口までご連絡ください。

電話番号はお間違いのないようおかけください。

#### ■ ソフトバンクカスタマーサポート

総合案内 ソフトバンク携帯電話から157(無料) ソフトバンク携帯電話から113(無料)

紛失・故障受付 一般電話から 0800-919-0157(無料) 一般電話から 0800-919-0113 (無料)

IP 電話などでフリーコールが繋がらない場合は、恐れ入ります が下記の番号へおかけください。

| 東日本地域 | 022-380-4380<br>(有料) | 関西地域    | 06-7669-0180<br>(有料) |
|-------|----------------------|---------|----------------------|
| 東海地域  | 052-388-2002         | 中国・四国・  | 092-687-0010         |
|       | (有料)                 | 九州・沖縄地域 | (有料)                 |

#### ■ ソフトバンクモバイル国際コールセンター

海外からのお問い合わせおよび盗難・紛失については下記の番号へおかけください。 +81-3-5351-3491(有料、ソフトバンク携帯電話からは無料)